# Faire une capture d'écran / iPad

## C'est quoi ?

Une capture d'écran permet de faire une photo de l'écran de l'iPad soit en entier ou d'un élément précis.

Intéressé ? Cliquez !

Pourquoi faire des captures d'écran ?

<u>Marche à suivre avec l'outil de capture d'écran</u>

- <u>-</u> Sur un iPad avec bouton principal
- <u>-</u> Sur un iPad sans bouton principal

<u>La bonne pratique : pour mieux s'en sortir !</u>

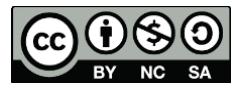

é |

#### Pourquoi faire des captures d'écran ?

La capture d'écran permet de faire une photographie de notre écran d'iPad ou une partie de celui-ci afin de le garder dans nos archives ou de le partager.

Il peut :

- Faciliter la collaboration (au lieu d'envoyer des gros fichiers, envoyer juste une partie)
- Créer une marche à suivre par des images
- Montrer un problème que l'on rencontre avec notre machine

Attention : les captures d'écran ne peuvent être utilisées qu'à des fins privées pour des questions de droit à l'image. Se renseigner avant de partager plus loin.

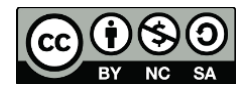

### Marche à suivre avec l'outil de capture d'écran :

#### Sur un iPad avec bouton principal

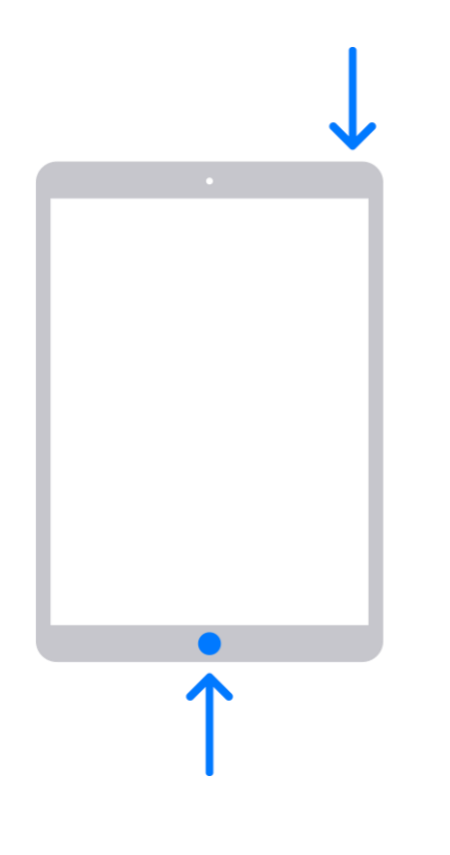

 Appuyez en même temps sur le bouton principal et le bouton supérieur.

2) Relâchez rapidement les deux boutons.

3) La capture d'écran s'enregistre automatiquement dans
l'application Photos > Albums >
Captures d'écran.

**Bon à savoir :** quand la capture d'écran est faite, la capture apparaît dans l'angle en bas à gauche de l'écran. Appuyez dessus pour l'ouvrir directement.

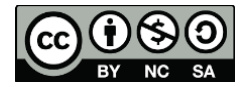

#### Sur un iPad sans bouton principal

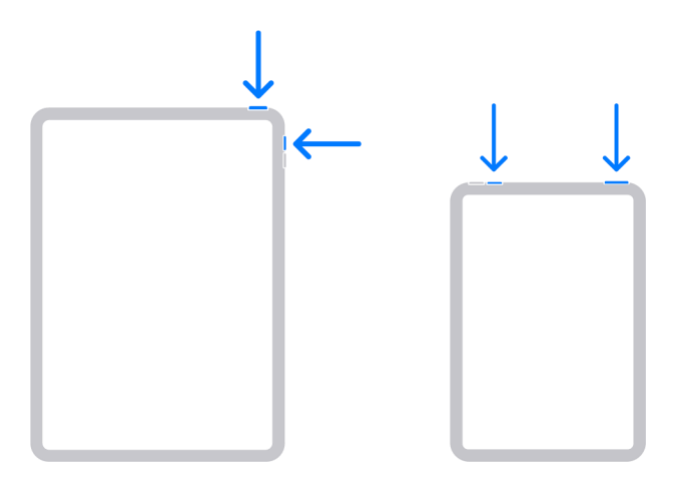

 Appuyez en même temps sur le bouton principal et le bouton supérieur.

2) Relâchez rapidement les deux boutons.

3) La capture d'écran s'enregistre
 automatiquement dans l'application
 Photos > Albums > Captures d'écran.

**Bon à savoir :** quand la capture d'écran est faite, la capture apparaît dans l'angle en bas à gauche de l'écran. Appuyez dessus pour l'ouvrir directement.

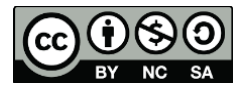

### La bonne pratique : pour mieux s'en sortir !

Sélectionnez une partie de la capture d'écran :

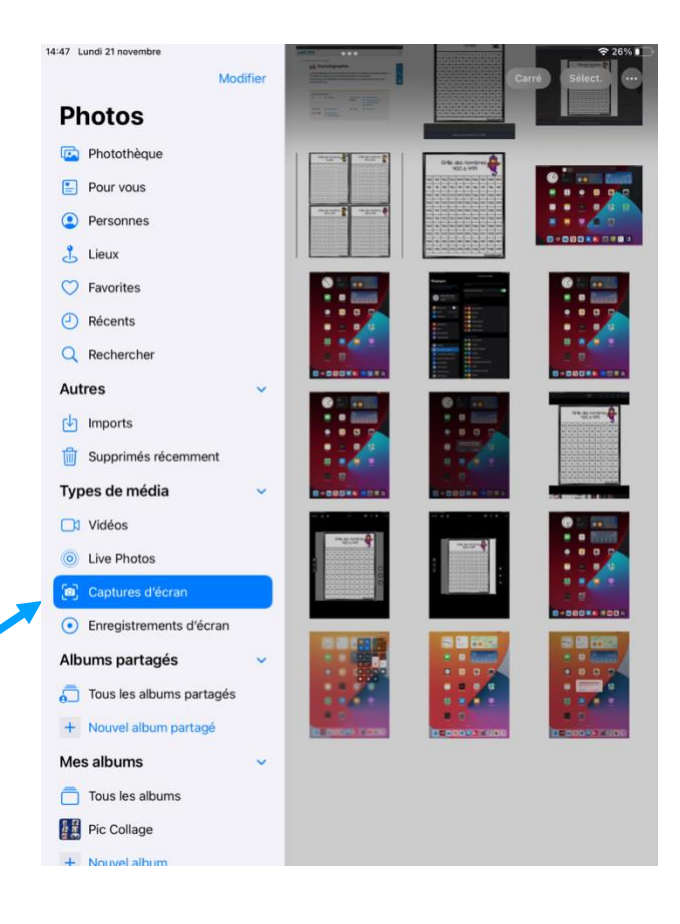

1) Ouvrez votre capture d'écran dans
 l'application Photos > Albums >
 Captures d'écran.

2) Appuyez sur « modifier ».

| Grille des nombres<br>400 à 499 |                |     |     |     |     |     |     |     |     |  |  |
|---------------------------------|----------------|-----|-----|-----|-----|-----|-----|-----|-----|--|--|
| 400                             | 401            | 402 | 403 | 404 | 405 | 406 | 407 | 408 | 409 |  |  |
| 410                             | 411            | 412 | 413 | 414 | 415 | 416 | 417 | 418 | 419 |  |  |
| 420                             | 421            | 422 | 423 | 424 | 425 | 426 | 427 | 428 | 429 |  |  |
| 430                             | 431            | 432 | 433 | 434 | 435 | 436 | 437 | 438 | 439 |  |  |
| 440                             | 441            | 442 | 443 | 444 | 445 | 446 | 447 | 448 | 449 |  |  |
| 450                             | 451            | 452 | 453 | 454 | 455 | 456 | 457 | 458 | 459 |  |  |
| 460                             | 461            | 462 | 463 | 464 | 465 | 466 | 467 | 468 | 469 |  |  |
| 470                             | 471            | 472 | 473 | 474 | 475 | 476 | 477 | 478 | 479 |  |  |
| 480                             | 481            | 482 | 483 | 484 | 485 | 486 | 487 | 488 | 489 |  |  |
| 490                             | 491            | 492 | 493 | 494 | 495 | 496 | 497 | 498 | 499 |  |  |
|                                 | annie Barrette |     |     |     |     |     |     |     |     |  |  |

30 août

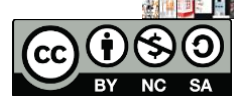

Jeudi 17 novembre

5

- 3) Appuyez sur « redimensionner ».
- 4) Recadrez votre capture d'écran sur ce que vous souhaitez garder.
- 5) Appuyez sur « Ok » pour sauvegarder.

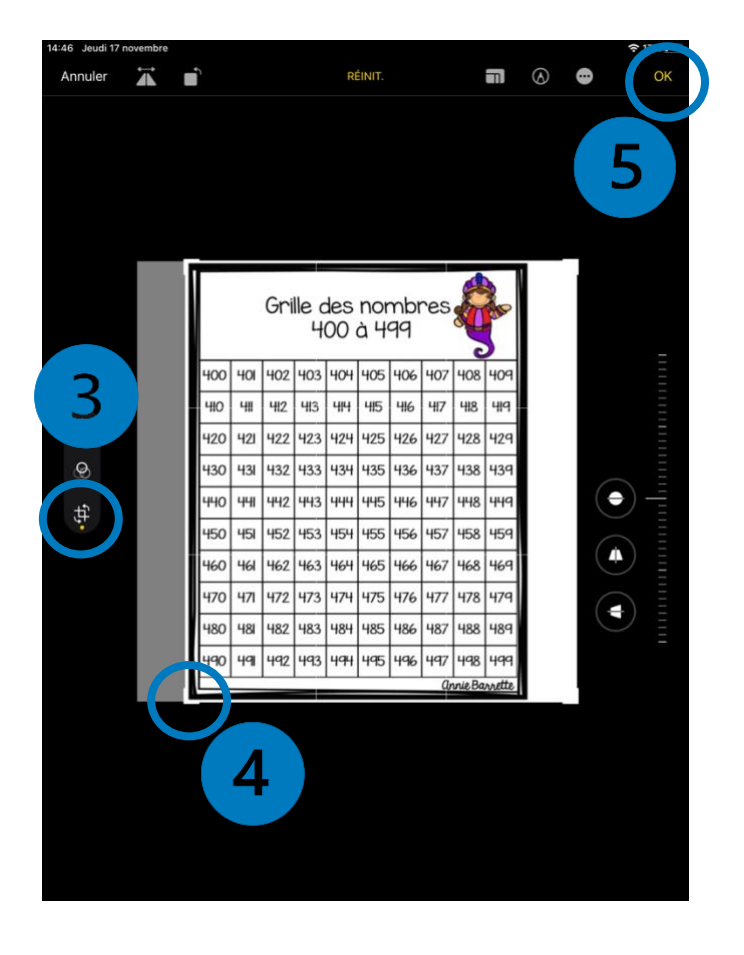

(par exemple ici : recadrer la capture d'écran pour sélectionner uniquement la grille des nombres)

La capture d'écran sur l'iPad ne permet pas de sélectionner une partie de l'écran. Contrairement à la capture d'écran sur iMac, intéressé ? Cliquez *ici*.

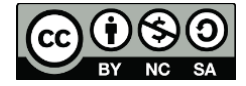